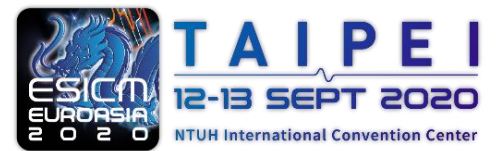

Hybrid Physical / Online Conference

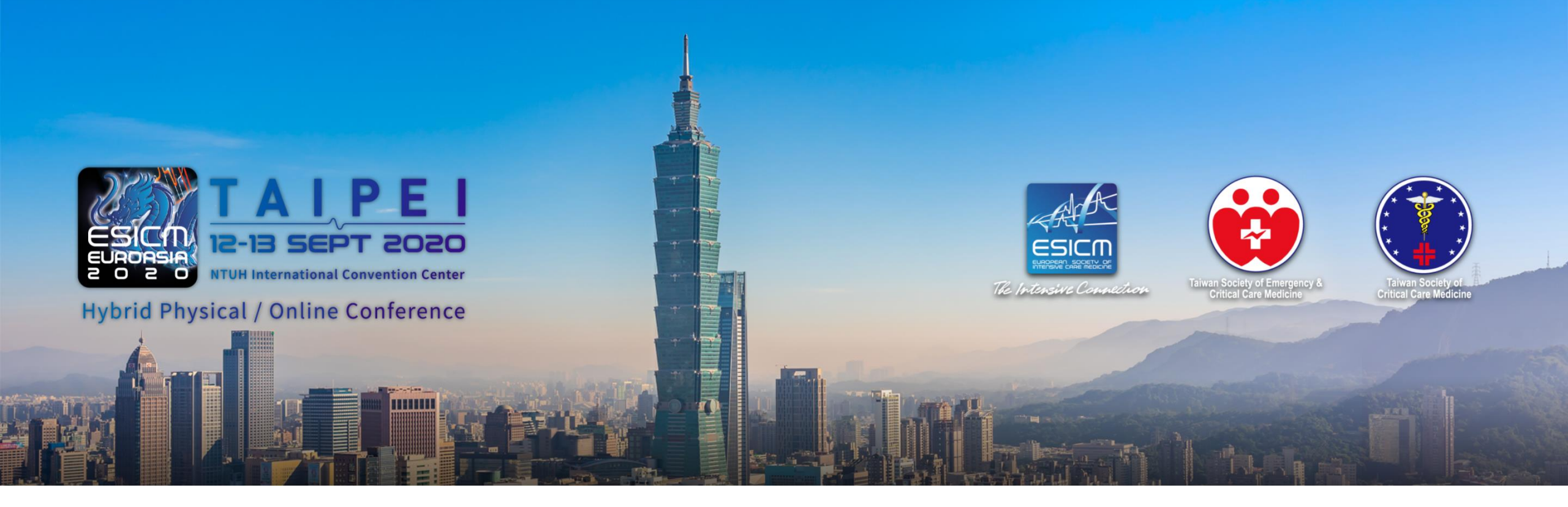

## Online Registration & Instruction of using promotion code http://www.euroasia2020.org/

Step 1 : First, please click "Sign up" icon on the right side of EuroAsia 2020 homepage for account registration.

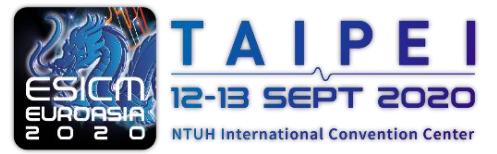

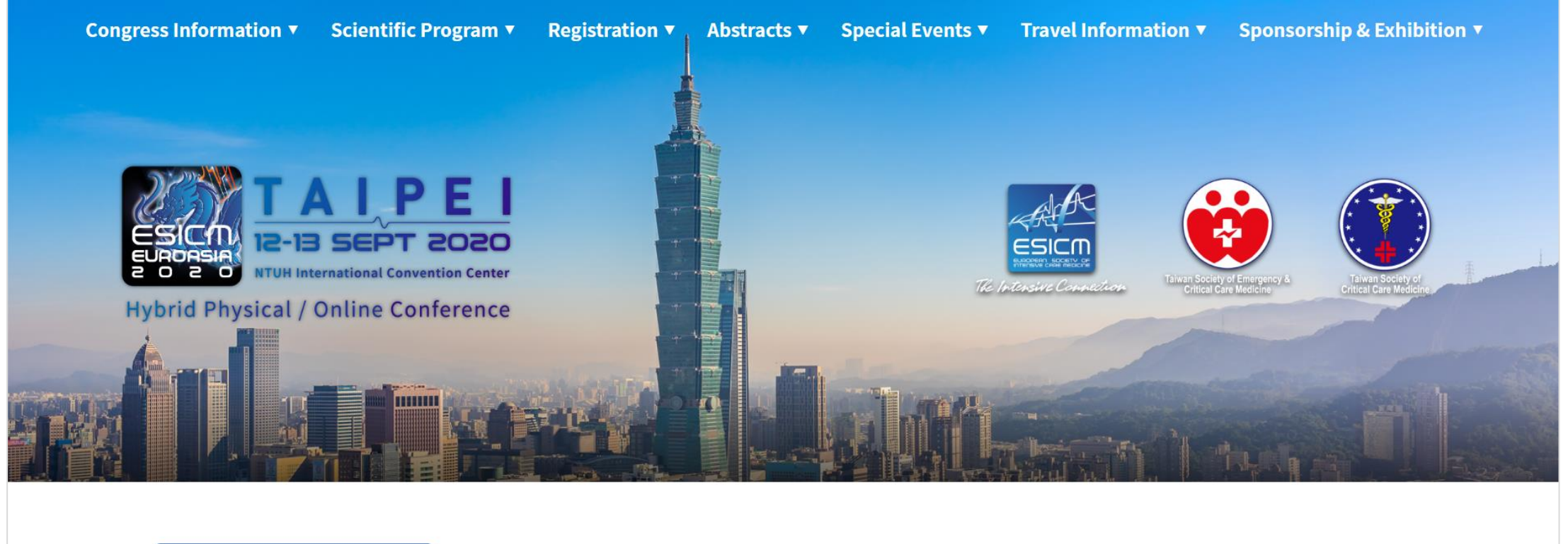

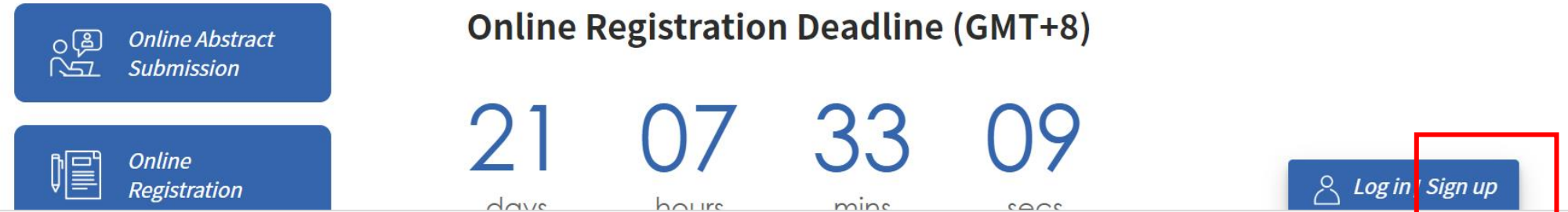

**Step 2** :

Complete your email and set the password for future log-in. Click "Submit" to proceed to next page.

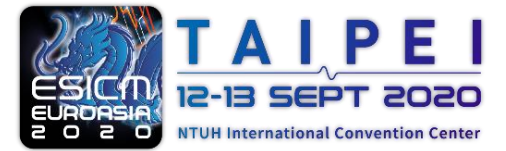

| I 2 13 SET 2020 | Congress Information <b>v</b> | Scientific Program <b>v</b> | Registration <b>•</b> | Abstracts ▼ | Special Events <b>v</b> | Travel Information <b>•</b> | Sponsorship & Exhibition <b>v</b> |  |
|-----------------|-------------------------------|-----------------------------|-----------------------|-------------|-------------------------|-----------------------------|-----------------------------------|--|
|                 |                               |                             | Sign                  | aun         |                         |                             |                                   |  |
|                 |                               |                             | Jigh                  | цр          |                         | $\mathcal{D}$               | man and                           |  |
|                 | <i>E-mail</i><br>.com.tw      |                             |                       |             |                         | 1 533 33 1                  |                                   |  |
|                 |                               | Password                    |                       |             |                         | Gre                         | SAN AL                            |  |
|                 |                               | Confirm Passi               | <br>word              |             |                         | ~                           | ALKEN                             |  |
|                 |                               |                             |                       |             |                         |                             |                                   |  |
|                 |                               |                             | Cancel                | Submit      |                         |                             |                                   |  |
|                 |                               |                             | Cuncer                | Subint      |                         |                             |                                   |  |
|                 |                               |                             |                       |             |                         |                             | A Log in / Sign up                |  |

Step 3 : You'll see a reminder that suggests you go check the confirmation letter in your registered mailbox. Please go to your mailbox to activate your account.

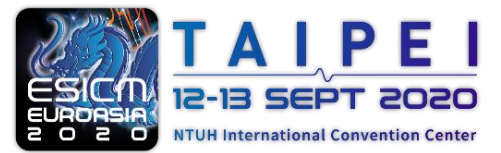

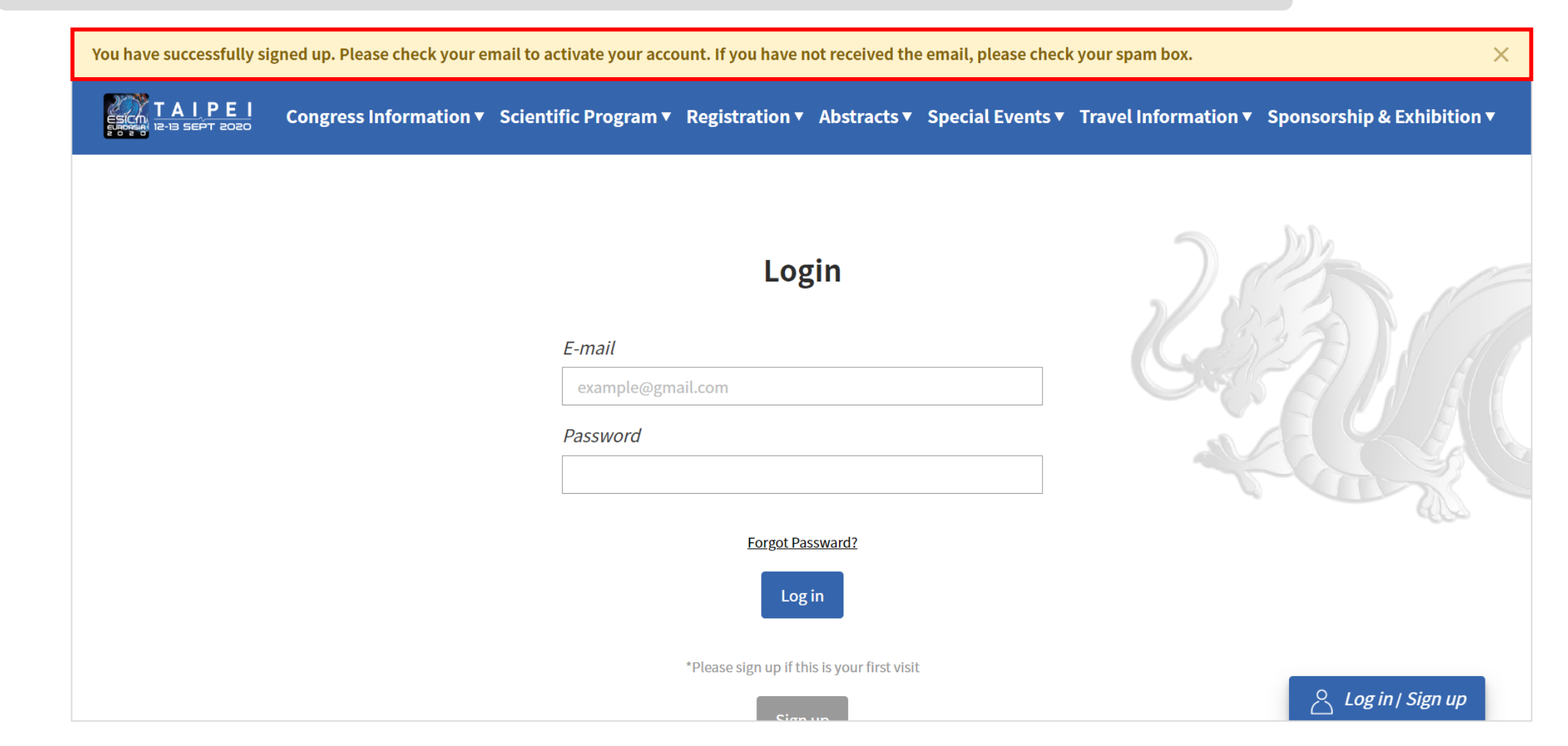

Step 4 :

In your mailbox, please find the "EuroAsia 2020 Account Activation Email" letter and click the link below.

(if you didn't receive the email, please check your spam box )

| [EuroAsia 2020] Accoun                 | t Activation Email 政件匣×                                                                                                    |                |       | •  | Ø |
|----------------------------------------|----------------------------------------------------------------------------------------------------|----------------|-------|----|---|
| postmaster@mkt.worklohas.com<br>寄給 我 ▼ |                                                                                                    | 下午4:30 (0 分鐘前) | ☆     | 4  | : |
| 🗙 英文 ▾ 🔸 中文 (繁體) ▼                     | 翻譯垂的件                                                                                                    | 關閉下列語言的翻       | 羽譯功能: | 英文 | × |
|                                        | Hello,<br>Thank you for registering the 4th EuroAsia Conference Taipei (EuroAsia 2020).                                                                                                    |                |       |    |   |
|                                        | Please click the following link (or copy and paste it into your browser) to activate your account.<br>http://www.euroasia2020.org:80/email_verify?id=81808535-d56f-4c99-98d0-855849d09dff&<br>code=941508 |                |       |    |   |
|                                        | Shall you have any further question, please feel free to contact us.                                                                                                    |                |       |    |   |
|                                        | The EuroAsia 2020 Meeting Organizer                                                                                                    |                |       |    |   |

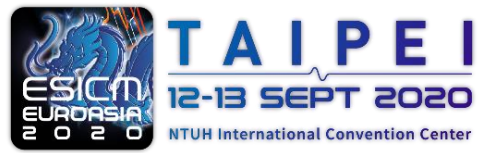

Step 5 : After clicking the link, it will show "registration completed" on the page. Now please click "Log in" icon to log in your account.

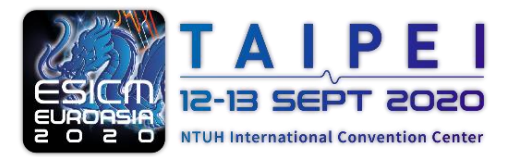

Hybrid Physical / Online Conference

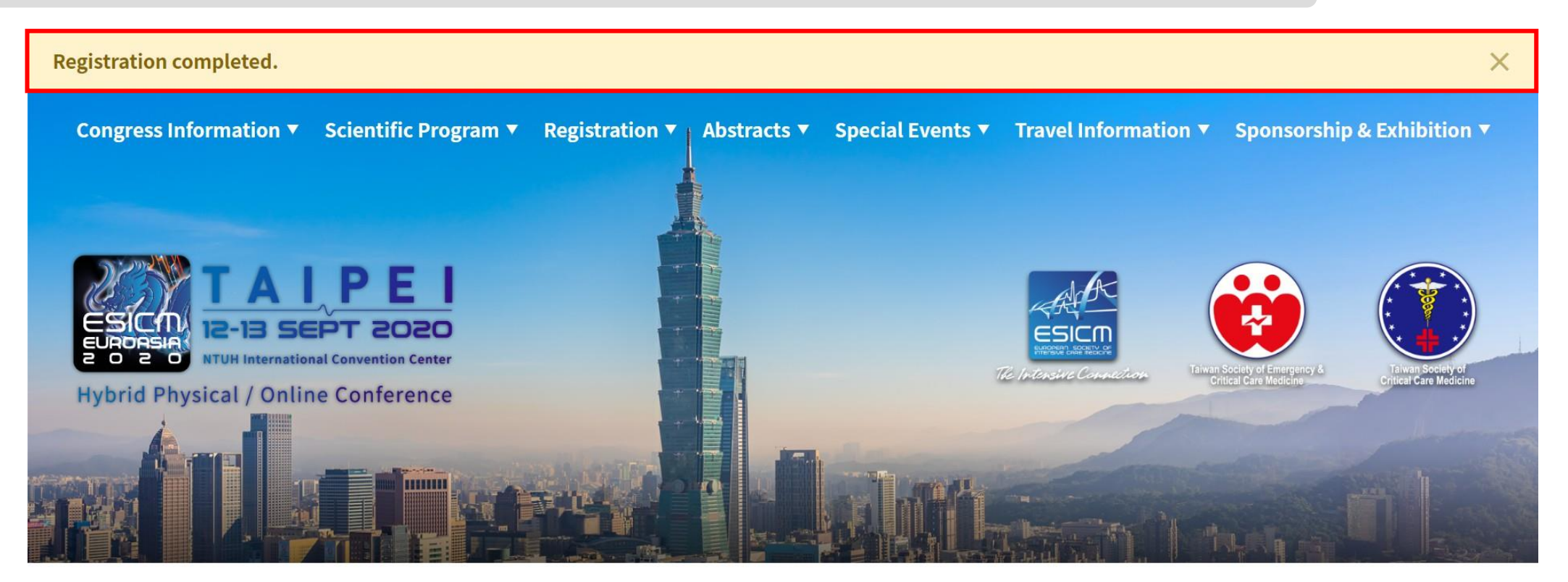

് ള് Online Abstract

Online Registration Deadline (GMT+8)

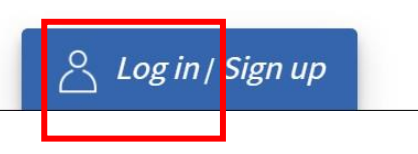

## Step 6 : Fill in your email & password, and click "Log in" to proceed.

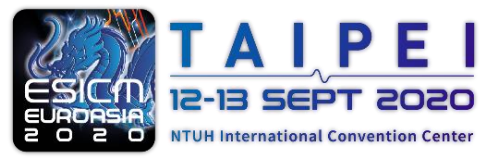

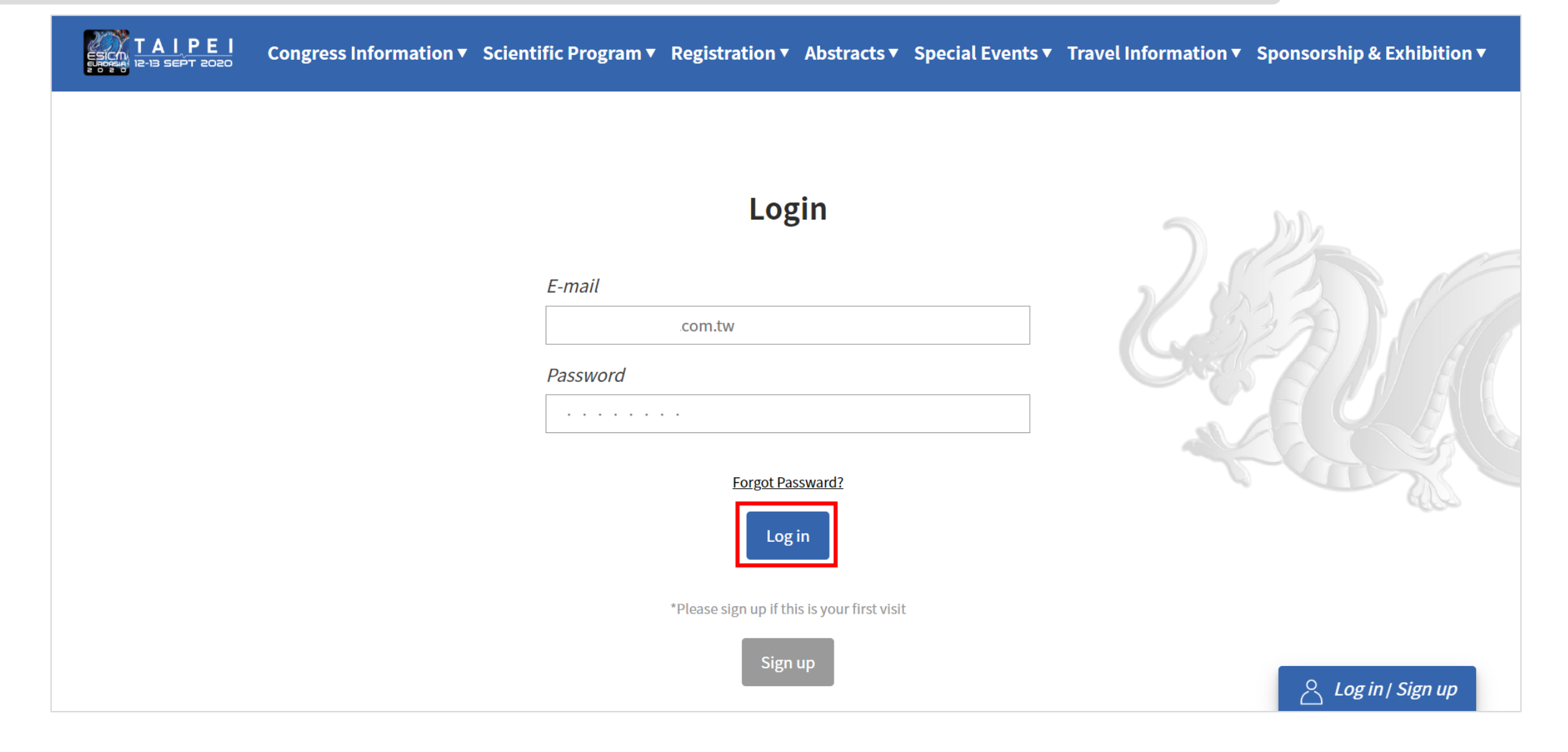

**Step 7** :

Now you can access registration by clicking the "Online Registration" icon on the left side or upper side of menu.

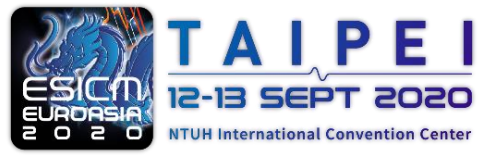

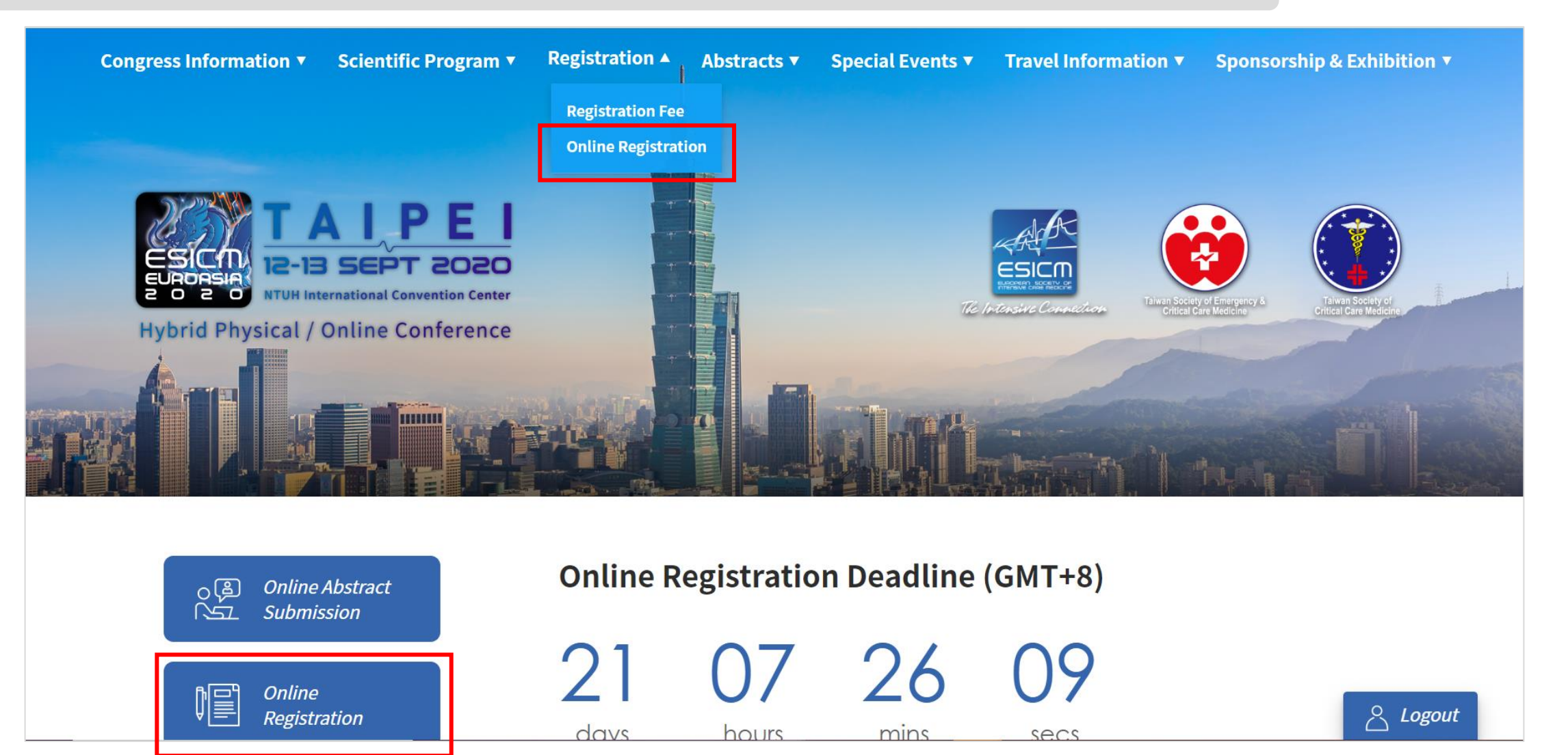

**Step 8** :

Be sure to choose correct "membership" you belong to, then fill in personal information, and click "Submit" to proceed to next page.

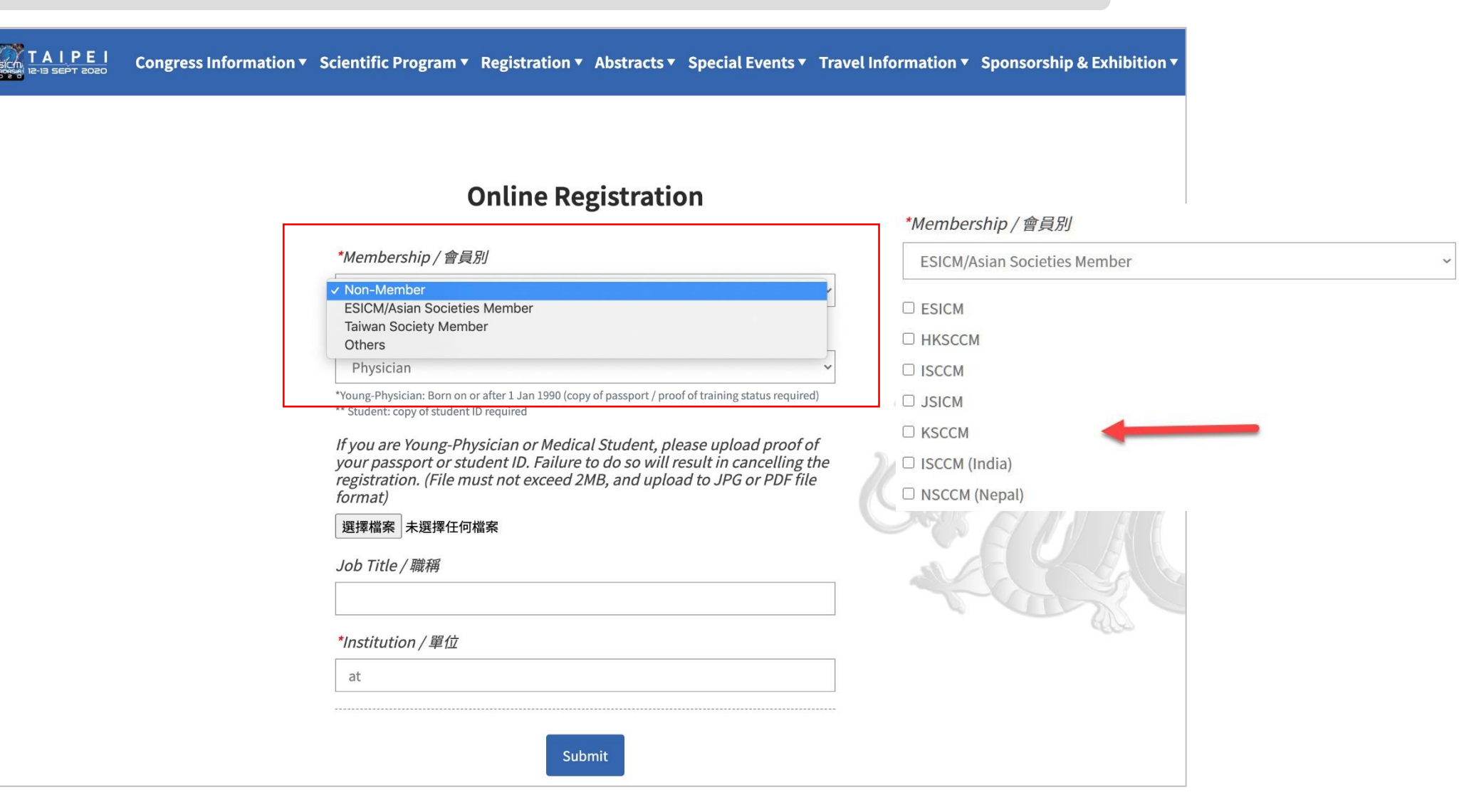

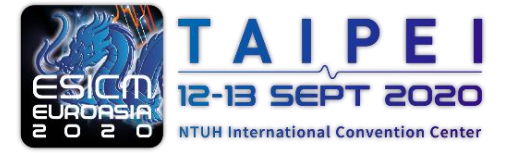

Step 9 : Confirm your personal information, and then click "Online Registration" to proceed to next page.

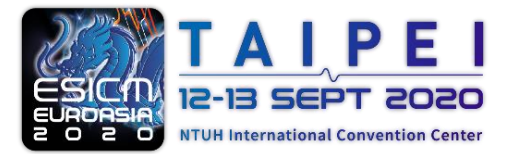

|                      | Congress Information •                                                                          | Scientific Program 🔻                                                    | Registration • | Abstracts •                                                                                                    | Special Events 🔻 | Travel Information | <ul> <li>Sponsorship &amp; I</li> </ul> | Exhibition <del>•</del> |
|----------------------|-------------------------------------------------------------------------------------------------|-------------------------------------------------------------------------|----------------|----------------------------------------------------------------------------------------------------|------------------|--------------------|-----------------------------------------|-------------------------|
| Personal Information |                                                                                                 |                                                                         |                |                                                                                                    |                  |                    |                                         |                         |
|                      | Email<br>First I<br>Janet<br>Middl<br>Last N<br>Tai<br>Gendu<br>Fema<br>ID or N<br>Mobil<br>886 | com.tw<br>Name<br>e Name<br>lame<br>er<br>Ne<br>Passport No.<br>e Phone |                | Membership<br>Non-Member<br>Identity<br>Physician<br>Job Title<br>Institution<br>Hancan<br>Country<br>Taiwan<br>City<br>Taipei<br>passport or s | tudent ID        |                    |                                         |                         |
|                      |                                                                                                 |                                                                         | Ed             | lit                                                                                                    |                  |                    |                                         |                         |
|                      | Payme                                                                                           | ent Item                                                                |                |                                                                                                    |                  |                    |                                         |                         |
|                      | Payme                                                                                           | nt Item                                                                 | Pay            | vment Time                                                                                                    | Payment Method   |                    |                                         |                         |
|                      |                                                                                                 |                                                                         | Online Re      | gistration                                                                                                    | ]                |                    |                                         |                         |

Step 10 : Check the box.

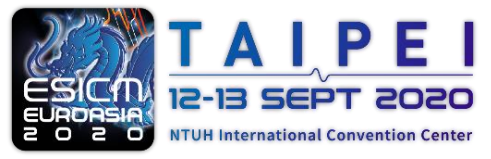

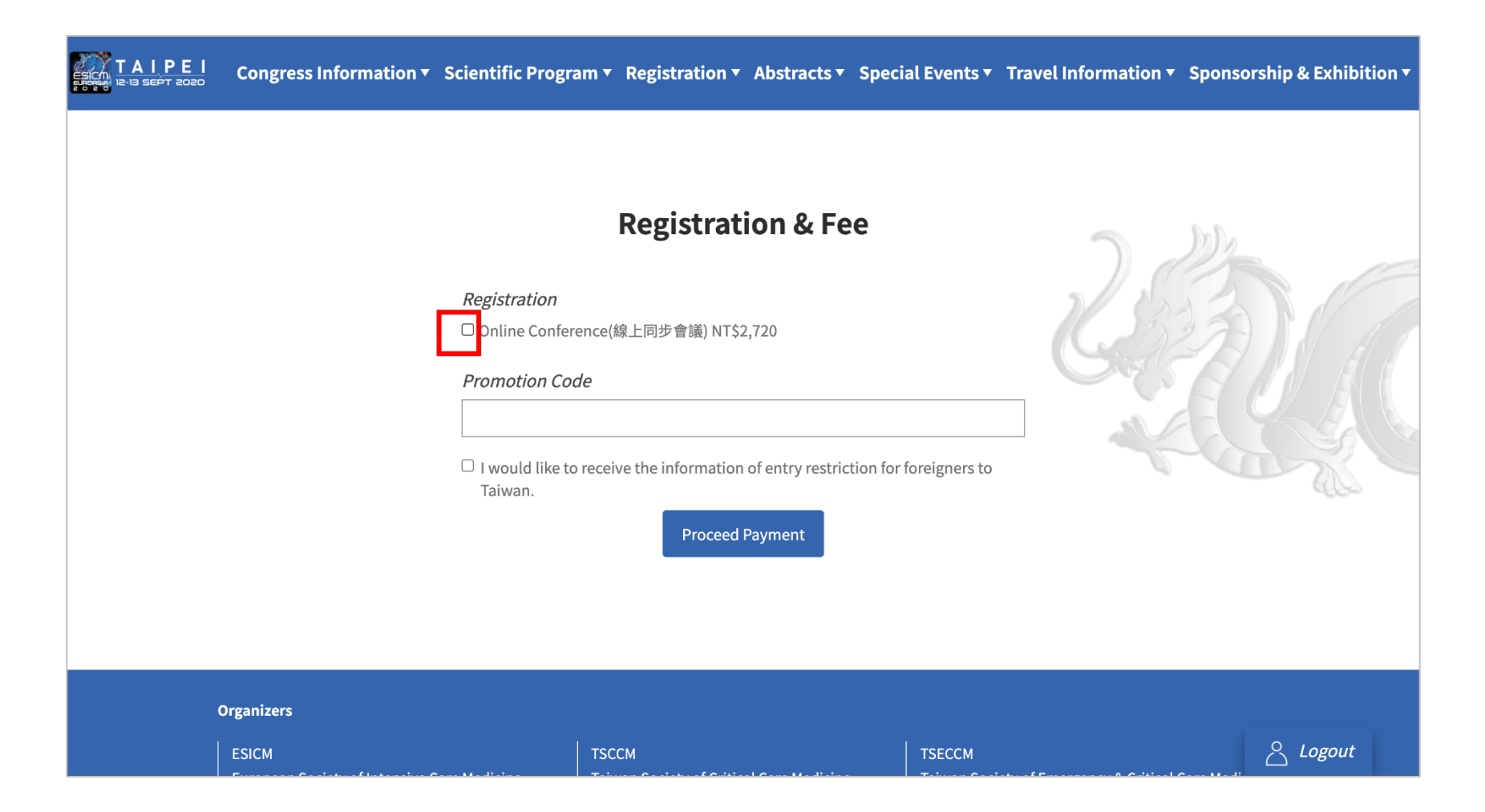

Step 11 :

Once you have promotion code, please fill in the code here. Wait for a few seconds, the price will be set to 0. Then click "proceed payment" to finish the registration.

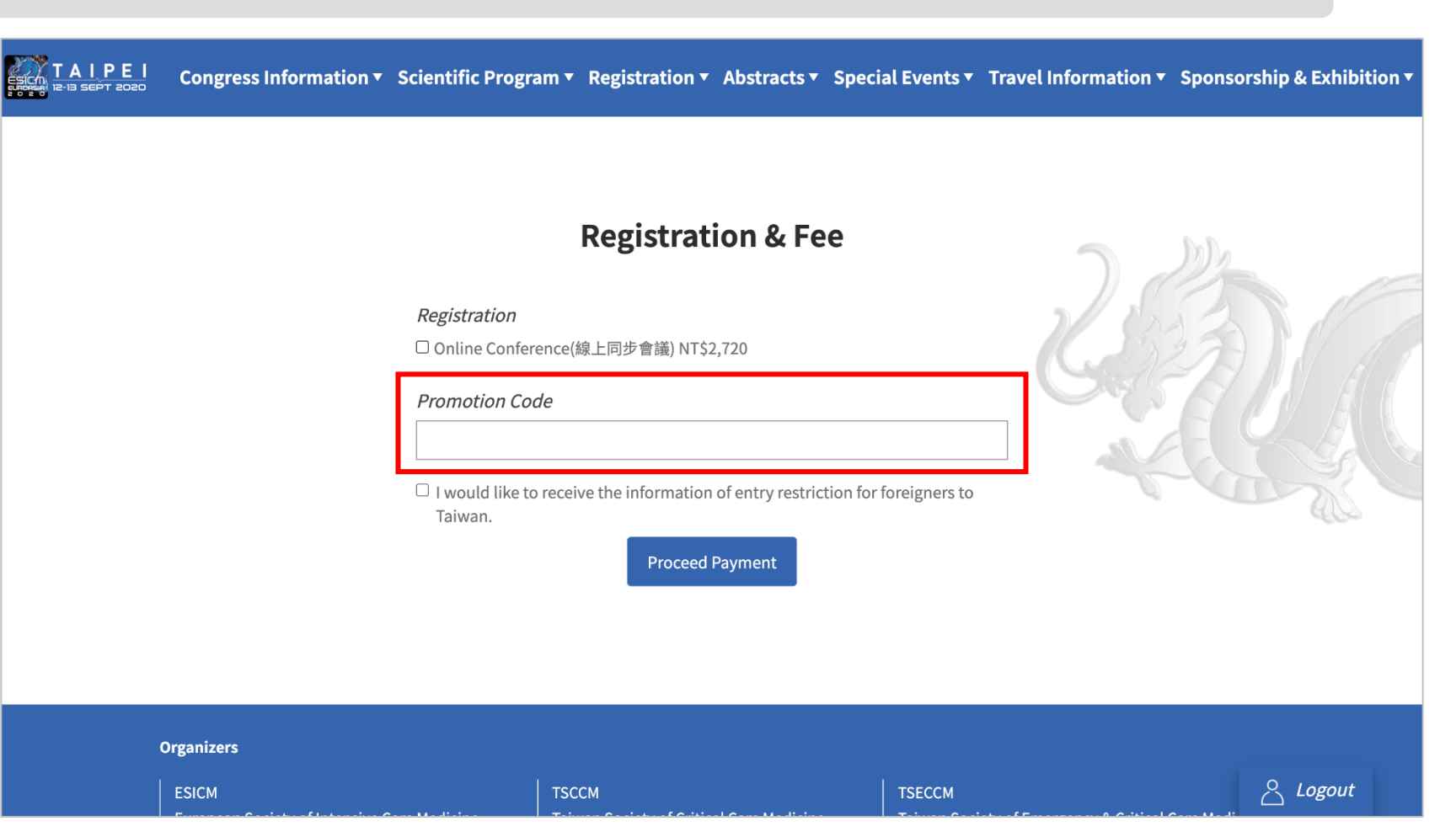

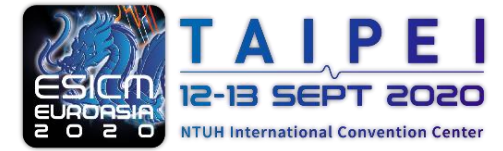

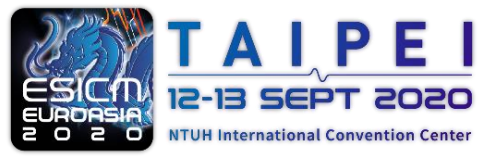

Hybrid Physical / Online Conference

## Shall you need any further information, please feel free to contact us. Email : hancanconf@gmail.com